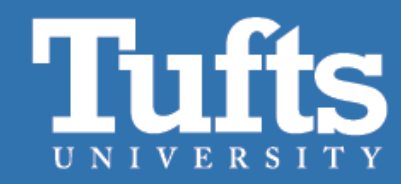

# Reproducible, scalable bioinformatics workflows with nextflow and nf-core

nf-core 宜

Shirley Li Bioinformatician TTS Research Technology

exiflow

Yucheng Zhang Bioinformatics Engineer TTS Research Technology

> OPEN OPEN

### **Overview**

- 1. Intro to nextflow and nf-core
- 2. Clean cache data
- 3. Nextflow configuration files
- 4. How to run nf-core pipelines on Tufts HPC
- 5. Troubleshooting
- 6. Hands-on demo

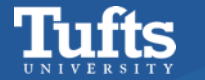

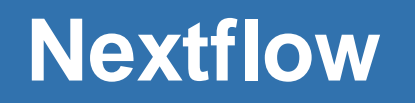

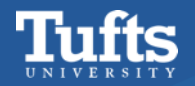

# Workflow

- A pipeline is a collection of several analysis steps
- Steps are linked by input/output files
- One often needs to run the same workflow for several samples

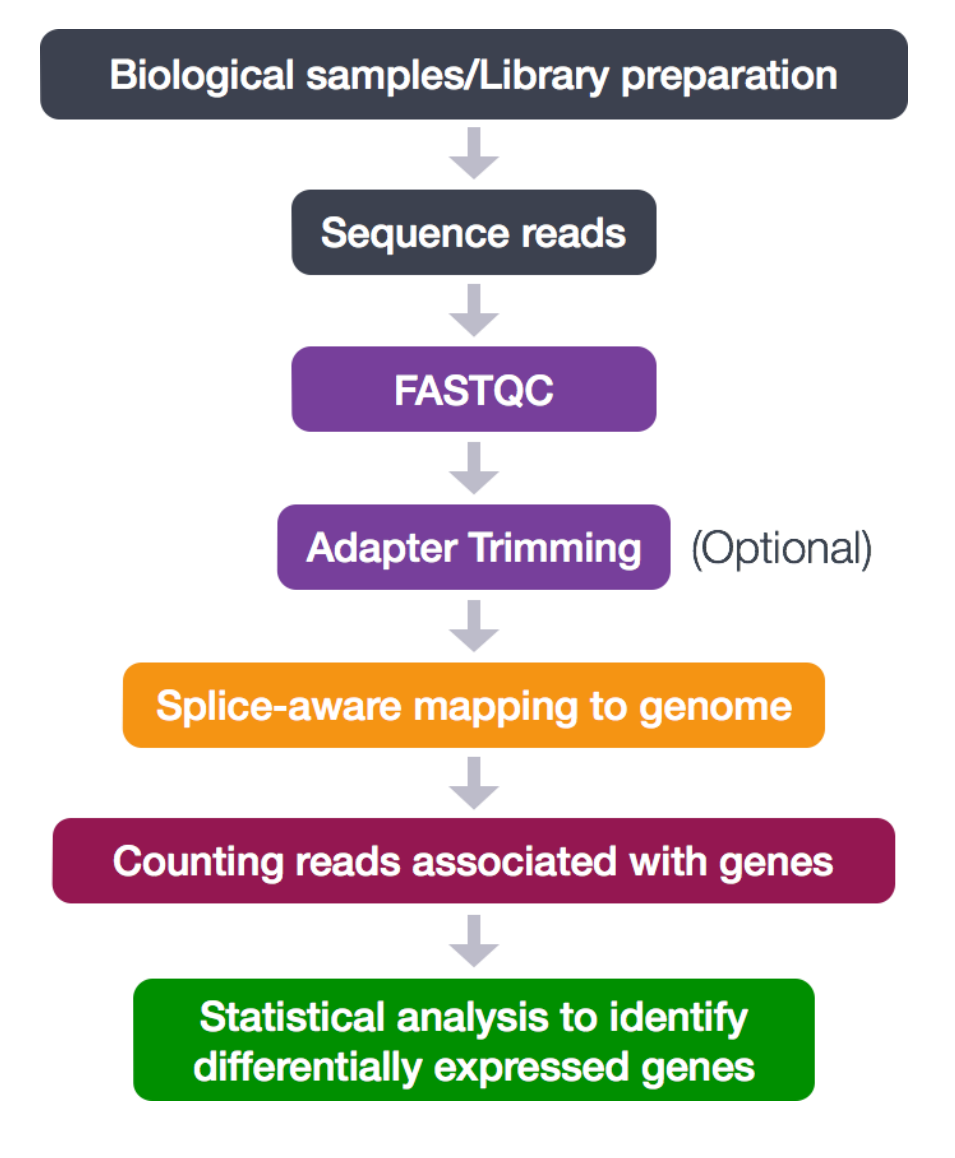

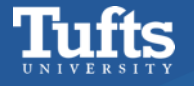

# **Bad workflows**

## fastp

fastp -i SRR1553607\_1.fastq -o SRR1553607\_1.fastq.trimmed.fq --max\_len1 20 fastp -i SRR1553607\_2.fastq -o SRR1553607\_2.fastq.trimmed.fq --max\_len1 20 fastp -i SRR1972917\_1.fastq -o SRR1972917\_1.fastq.trimmed.fq --max\_len1 20 fastp -i SRR1972917\_2.fastq -o SRR1972917\_2.fastq.trimmed.fq --max\_len1 20 ## fastqc

fastqc SRR1553607\_1.fastq.trimmed.fq fastqc SRR1553607\_2.fastq.trimmed.fq fastqc SRR1972917\_1.fastq.trimmed.fq fastqc SRR1972917\_1.fastq.trimmed.fq

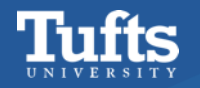

# Bad workflows: for loop

```
## fastp
for name in *.fastq; do
    fastp -i $name -o ${name%.*}.trimmed.fq --max_len1 20
done
## fastqc
for name in *.trimmed.fq; do
    fastpc -i $name
```

done

- For loop runs only one command at a time.
- Our computers have many cores so that we could be run multiple commands at the same time.
- We could add & operator to the end of the command to run it in the background.
- But then it runs all commands simultaneously, which we don't want either.
- We want to run as many commands as we have compute cores, but no more.

# What is a good workflow?

- Automated: Runs automatically without manual effort.
- Scalable: Can process large datasets and many samples efficiently.
- **Reproducible:** Allows others to easily repeat and get the same results.
- Error Handling: Includes checks to catch and manage errors.
- Modular: Steps can be reused or adapted for different analyses.

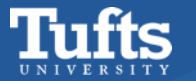

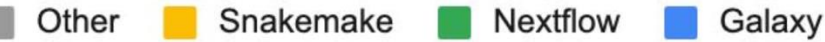

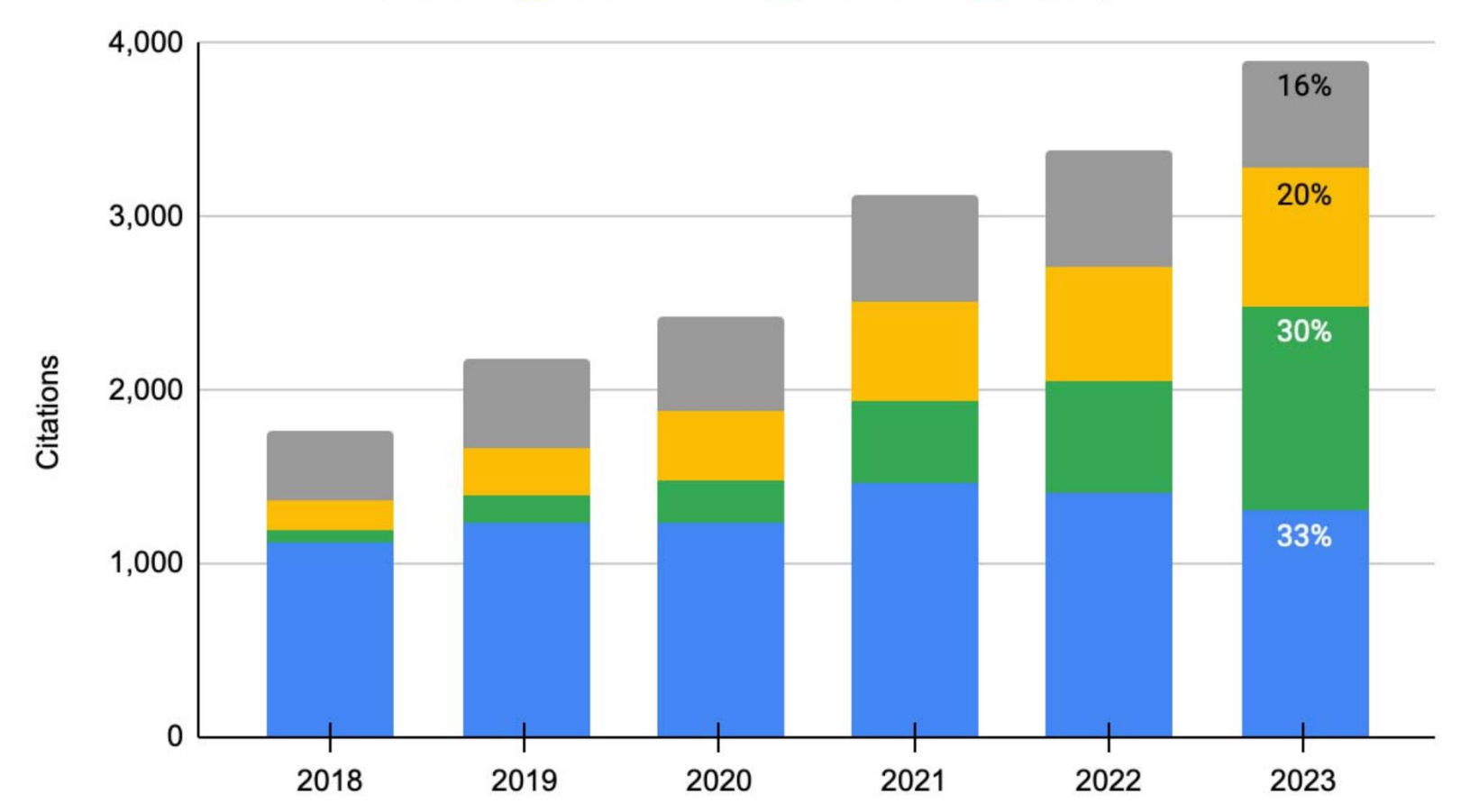

FIGURE 1: Google Scholar citation counts for bioinformatics workflow management systems. Sum of citations of the major publications of Galaxy, Nextflow, and Snakemake between 2018 and 2023 (Data in Supplementary Table 1).

Langer, Bjorn E., et al. "Empowering bioinformatics communities with Nextflow and nf-core." bioRxiv (2024): 2024-05.

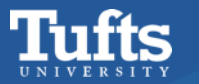

### nextflow pipeline

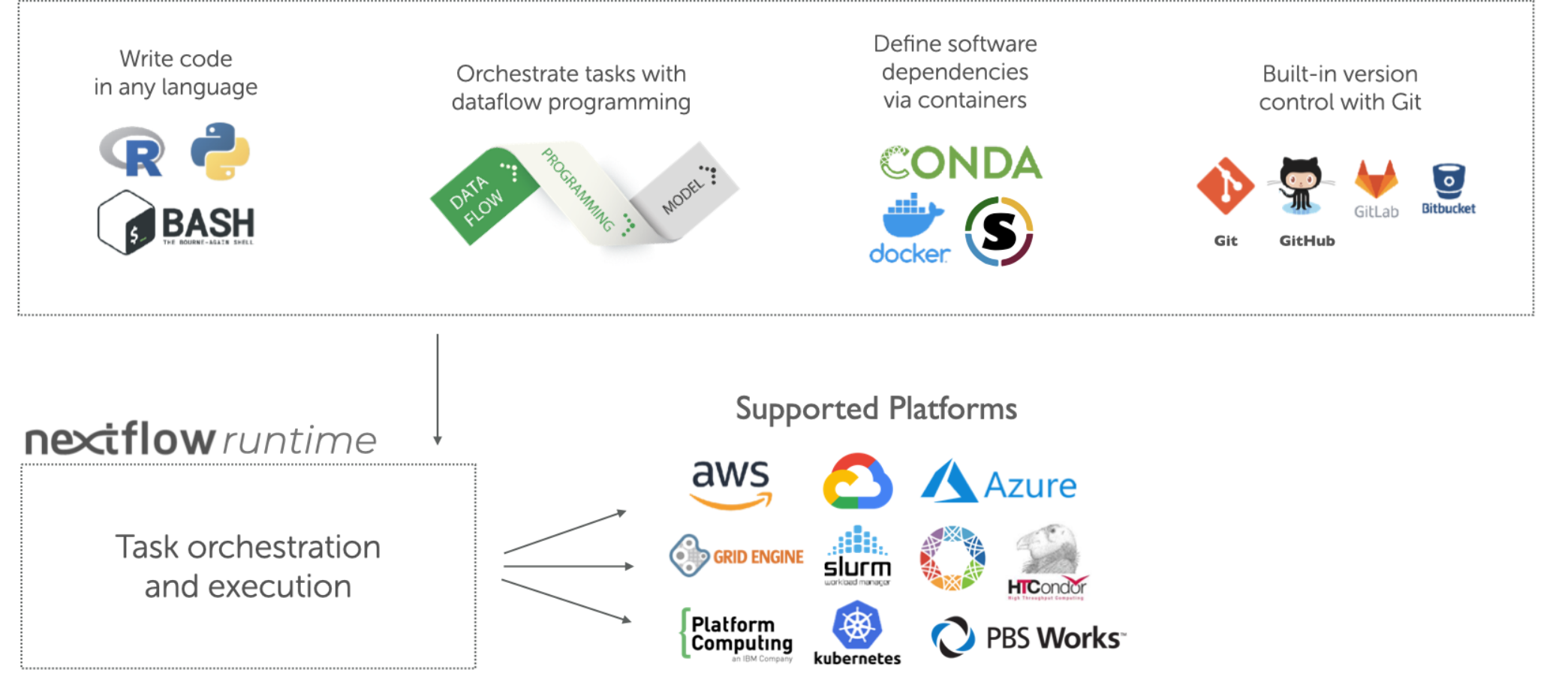

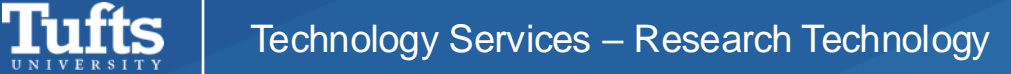

### nextflow run

#### #!/usr/bin/env nextflow

params.greeting = 'Hello world!' greeting\_ch = Channel.of(params.greeting)

process SPLITLETTERS { input: val x

> output: path 'chunk\_\*'

script:

printf '\$x' | split -b 6 - chunk\_
"""

#### process CONVERTTOUPPER {

input: path y

output: stdout

script:

cat \$y | tr '[a-z]' '[A-Z]'

workflow {

letters\_ch = SPLITLETTERS(greeting\_ch)
results\_ch = CONVERTTOUPPER(letters\_ch.flatten())
results\_ch.view{ it }

[[yzhang85@c1cmp063 nf-training]\$ nextflow run hello.nf Nextflow 23.10.1 is available - Please consider updating your version to it N E X T F L O W ~ version 23.10.0 Launching `hello.nf` [furious\_newton] DSL2 - revision: 3c3d5e1897 executor > local (3) [8f/3b8107] process > SPLITLETTERS (1) [100%] 1 of 1 < [d3/4546d4] process > CONVERTTOUPPER (1) [100%] 2 of 2 < WORLD! HELLO

More information can be found on their website

Documentation: <u>https://www.nextflow.io/docs/latest/index.html</u> Training: <u>https://training.nextflow.io/</u> Examples: <u>https://www.nextflow.io/example1.html</u>

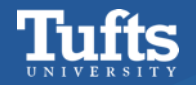

### **Running a Nextflow Pipeline from GitHub on HPC**

1 module load nextflow/24.04.1
2 module load singularity

```
3
4 nextflow run nf-core/rnaseq ...
```

- Load required modules
- Run the pipeline using nextflow

### https://github.com/nf-core/rnaseq/tree/3.16.1

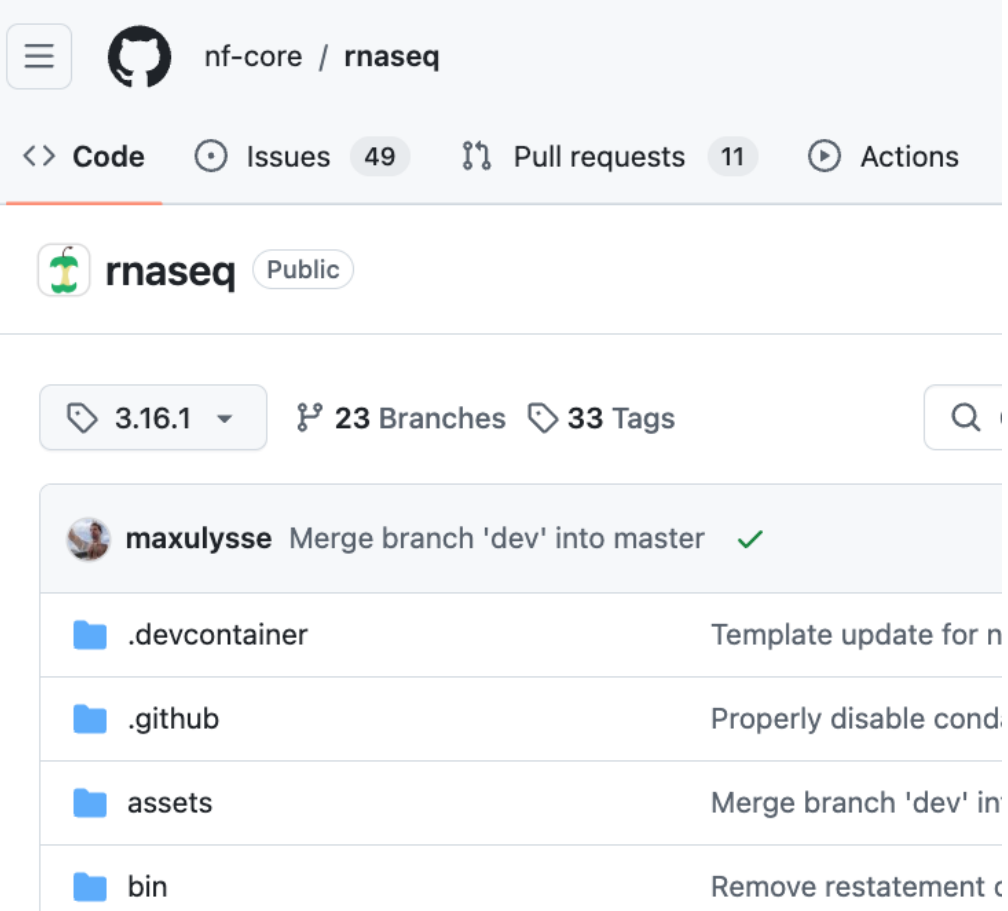

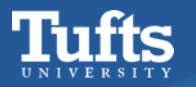

# https://www.nextflow.io/

### More information can be found on their website

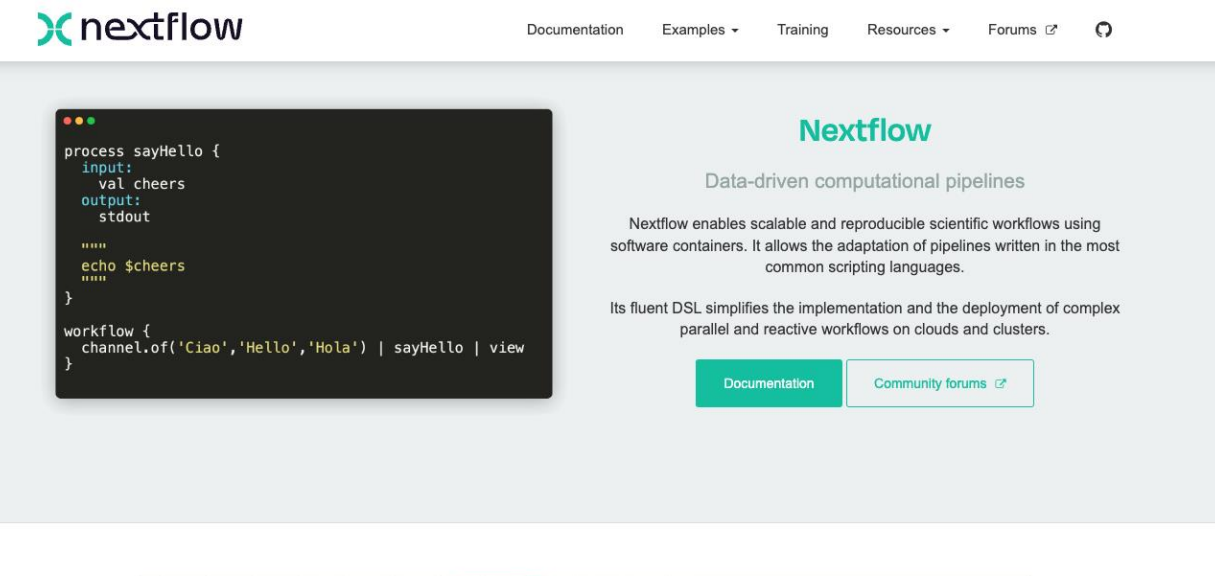

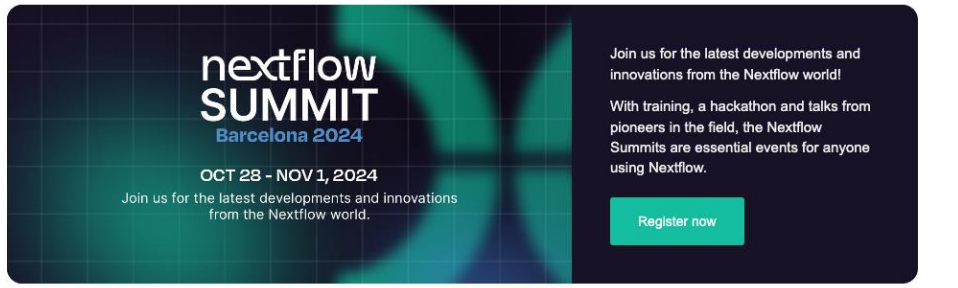

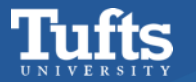

### nf-core: Curated Analysis Pipelines

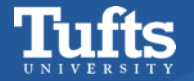

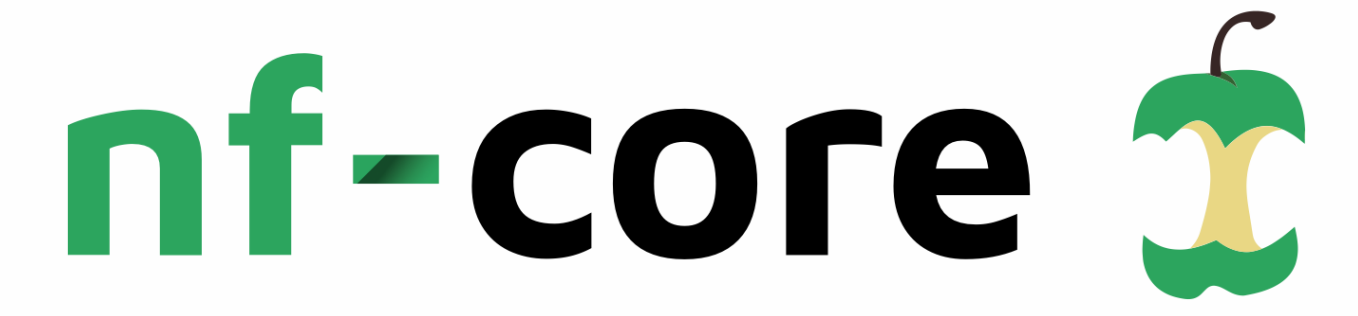

A community effort to collect a curated set of analysis pipelines built using Nextflow.

### https://nf-co.re/pipelines

| <b>Pipel</b><br>Browse the 113 pip                                                                  | Delines that are cu                         | rrently available as part of r                                                                                                    | if-core.                                                                 |                                                                                                    |                                         |                                                                                                    |                                            |
|----------------------------------------------------------------------------------------------------|---------------------------------------------|----------------------------------------------------------------------------------------------------|--------------------------------------------------------------------------|----------------------------------------------------------------------------------------------------|-----------------------------------------|----------------------------------------------------------------------------------------------------|--------------------------------------------|
|                                                                                                    | Q Search                                    |                                                                                                    | Released 68                                                              | Under development 32 Ar                                                                                                    | chived 13                               | ars 🕶 😝 🗮                                                                                                    |                                            |
| rnaseq 🗸                                                                                            | ☆ 885                                       | sarek 🗸                                                                                                    | ☆ 399                                                                    | mag 🗸                                                                                                    | ☆ 211                                   | scrnaseq 🗸                                                                                                    | ☆ 210                                      |
| RNA sequencing analysis pij<br>STAR, RSEM, HISAT2 or Salr<br>gene/isoform counts and ex<br>control. | peline using<br>non with<br>tensive quality | Analysis pipeline to detect<br>somatic variants (pre-proc<br>calling and annotation) fro<br>sequencing<br>annotation cancer gatk4<br>germline pre-processing so<br>target-panels variant-calling<br>whole-exome-sequencing<br>whole-genome-sequencing<br>whole-genome-sequencing | germline or<br>essing, variant<br>m WGS / targeted<br>genomics<br>omatic | Assembly and binning of me<br>annotation assembly binning<br>long-read-sequencing metagen<br>metagenomics nanopore nar<br>© 3.1.0 released 14 days ago | etagenomes<br>omes<br>nopore-sequencing | A single-cell RNAseq pipelin<br>genomics data<br>10x-genomics 10xgenomics a<br>celiranger kallisto ma-seq<br>star-solo<br>© 2.7.1 released 2 months ago | e for 10X<br>levin bustools<br>single-cell |
| chipseq 🗸                                                                                           | ☆ 190                                       | ampliseq 🗸                                                                                                    | ☆ 184                                                                    | atacseq 🗸                                                                                                    | ☆ 184                                   | nanoseq 🗸                                                                                                    | ☆ 177                                      |
| ChIP-seq peak-calling, QC a<br>analysis pipeline.                                                   | und differential                            | Amplicon sequencing anal<br>using DADA2 and QIIME2<br>16s 18s amplicon-sequenci<br>lilumina iontorrent its m<br>metagenomics microbiome                                                                                                    | ysis workflow<br>ng edna<br>etabarcoding<br>pacbio qlime2                | ATAC-seq peak-calling and pipeline                                                                                                    | QC analysis                             | Nanopore demultiplexing, Qu<br>pipeline                                                                                                    | C and alignment                            |

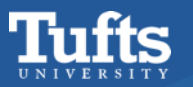

# Local nf-core pipelines

HPC system administrators have downloaded popular nf-core pipelines and stored them in the following directory:

### /cluster/tufts/biocontainers/nf-core/pipelines/

| [[yzhang85@login-prod-03 ~]\$ ls . | /cluster/tufts/biocont | <pre>ainers/nf-core/pipelines/</pre> |
|------------------------------------|------------------------|--------------------------------------|
| nf-core-ampliseq/                  | nf-core-mag/           | nf-core-rnasplice/                   |
| nf-core-atacseq/                   | nf-core-metatdenovo/   | nf-core-sarek/                       |
| nf-core-chipseq/                   | nf-core-methylseq/     | nf-core-scrnaseq/                    |
| nf-core-differentialabundance/     | nf-core-nanoseq/       | nf-core-smrnaseq/                    |
| nf-core-eager/                     | nf-core-nanostring/    | nf-core-taxprofiler/                 |
| nf-core-fetchngs/                  | nf-core-pangenome/     | nf-core-viralrecon/                  |
| nf-core-funcscan/                  | nf-core-rnafusion/     |                                      |
| nf-core-hic/                       | nf-core-rnaseq/        |                                      |

### No downloads each time, faster runs, more efficient!

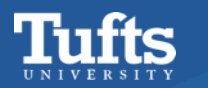

# **Run local nf-core pipelines**

- 1 module load nf-core-rnaseq/3.16.0
  2
- 3 rnaseq --help

### OR

- 1 module load nextflow/24.04.1
- 2 module load singularity
- 4 nextflow run nf-core/rnaseq ...

- Recommended!
- No download each time

 Download the pipeline from GitHub Repo each time, less efficient

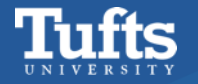

3

# **Usage instructions and documentation**

Each pipeline has its own webpage at <a href="https://nf-co.re/">https://nf-co.re/</a></pipeline\_name>

|          | <b>Pipelines</b><br>Browse the 113 pipelines that are currently available as part of nf-core.                                            |         |             |                    |
|----------|----------------------------------------------------------------------------------------------------|---------|-------------|--------------------|
|          | Q Search Released 68 Under development 32 Archived 13                                                                                    |         |             |                    |
| ∿ Name   | Description                                                                                                    | eleased | î↓<br>Stars | ↑↓ Last<br>release |
| rnaseq   | RNA sequencing analysis pipeline using STAR, RSEM, HISAT2 or Salmon with gene/isoform counts and extensive quality control.              | ~       | 885         | 3.16.1             |
| sarek    | Analysis pipeline to detect germline or somatic variants (pre-processing, variant calling and annotation) from WGS / targeted sequencing | ~       | 399         | 3.4.4              |
| mag      | Assembly and binning of metagenomes                                                                                                    | ~       | 211         | 3.1.0              |
| scrnaseq | A single-cell RNAseq pipeline for 10X genomics data                                                                                      | ~       | 210         | 2.7.1              |
| chipseq  | ChIP-seq peak-calling, QC and differential analysis pipeline.                                                                            | ~       | 190         | 2.1.0              |
| ampliseq | Amplicon sequencing analysis workflow using DADA2 and QIIME2                                                                             | ~       | 184         | 2.11.0             |
| atacseq  | ATAC-seq peak-calling and QC analysis pipeline                                                                                           | ~       | 184         | 2.1.2              |

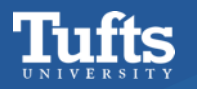

# nf-core/rnaseq

### https://nf-co.re/rnaseq/3.16.1/docs/usage/

| RNA sequencing analysis pipeline<br>quality control.                             | 13SEQ<br>using STAR, RSEM, HI | SAT2 or Salmo                            | n with gene/isofo   | ✓ Edit<br>orm counts and extensive                              |
|----------------------------------------------------------------------------------|-------------------------------|------------------------------------------|---------------------|-----------------------------------------------------------------|
|                                                                                  | Laur https://gith             | nch version 3.16.1<br>hub.com/nf-core/rr | laseq               |                                                                 |
| →) Introduction                                                                  | ∃ Parameters                  | Output                                   | aws Results         | Releases 🔍 3.16.1 🗸                                             |
| Pipeline parameters                                                              |                               |                                          |                     | On this page                                                    |
| Please provide pipeline parameters via                                           | the CLI or Nextflow -pa       | rams-file optio                          | n. Custom config    | Samplesheet input                                               |
| files including those provided by the - except for parameters; see <u>docs</u> . | -c Nextflow option can b      | e used to provid                         | e any configuration | FASTQ sampling<br>Adapter trimming options                      |
| files including those provided by the except for parameters; see <u>docs</u> .   | -c Nextflow option can b      | e used to provid                         | e any configuration | FASTQ sampling<br>Adapter trimming options<br>Alignment options |

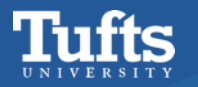

### **Check Instructions locally**

#### nextflow run

/cluster/tufts/biocontainers/nf-core/pipelines/nf-core-rnaseq/3.14.0/3\_14\_0/ --help

[yzhang85@login-prod-03 ~]\$ nextflow run /cluster/tufts/biocontainers/nf-core/pipelines/nf-core-rnaseq/3.14.0/3\_14\_0/ --help Nextflow 23.10.1 is available - Please consider updating your version to it N E X T F L O W ~ version 23.10.0 Launching `/cluster/tufts/biocontainers/nf-core/pipelines/nf-core-rnaseq/3.14.0/3\_14\_0/main.nf` [lonely\_wright] DSL2 - revision: 746820de9b

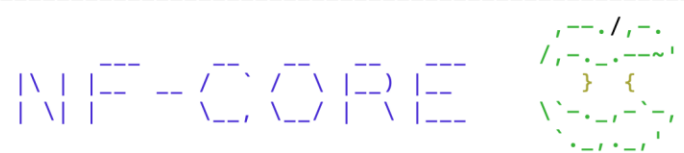

nf-core/rnaseq v3.14.0

Typical pipeline command:

nextflow run nf-core/rnaseq --input samplesheet.csv --genome GRCh37 -profile docker

#### Input/output options

| input                    | [string] | Path to comma-separated file containing information about the samples in the experiment.        |
|--------------------------|----------|-------------------------------------------------------------------------------------------------|
| outdir                   | [string] | The output directory where the results will be saved. You have to use absolute paths to storage |
| on Cloud                 |          |                                                                                                 |
|                          |          | infrastructure.                                                                                 |
| email                    | [string] | Email address for completion summary.                                                           |
| multiqc_title            | [string] | MultiQC report title. Printed as page header, used for filename if not otherwise specified.     |
|                          |          |                                                                                                 |
| Reference genome options |          |                                                                                                 |
| genome                   | [string] | Name of iGenomes reference.                                                                     |
| fasta                    | [string] | Path to FASTA genome file.                                                                      |
| gtf                      | [string] | Path to GTF annotation file.                                                                    |
| gff                      | [string] | Path to GFF3 annotation file.                                                                   |
|                          |          |                                                                                                 |

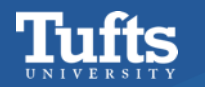

# **Singularity in nf-core Pipelines**

In the context of nf-core pipelines, singularity is used to package and run all the software and dependencies required by the pipeline in a self-contained container. This ensures that the pipeline runs consistently, regardless of the system it's executed on—whether on an HPC cluster or a local machine.

Users can learn more about singularity usages from our previous container training.

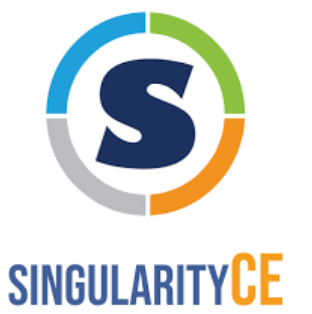

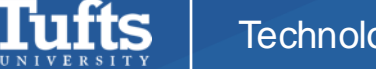

### NXF\_SINGULARITY\_CACHEDIR in nf-core Pipelines

**NXF\_SINGULARITY\_CACHEDIR:** an environment variable used to specify where **singularity** images are stored on the cluster.

Storing these images locally can **speed up pipeline execution**, as they don't need to be downloaded every time.

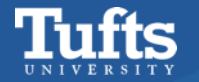

### Public & Personal NXF\_SINGULARITY\_CACHEDIR

If you want to run the nf-core pipelines managed by system admins, please define NXF\_SINGULARITY\_CACHEDIR like this:

1 export

• NXF\_SINGULARITY\_CACHEDIR=/cluster/tufts/biocontainers/nf-core/singularity-images

However, if you need to run your own pipelines, you have to define **NXF\_SINGULARITY\_CACHEDIR** to your own directory.

Please do not use your \$HOME.

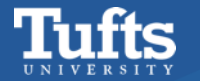

### cache and resume

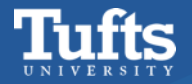

# **Cache and resume**

The nextflow caching mechanism works by assigning a unique ID to each task which is used to create a separate execution directory where the tasks are executed and the results stored.

The task unique ID is generated as a 128-bit hash value composing the task input values, files and command string.

```
work/
    12
        1adacb582d2198cd32db0e6f808bce
            genome.fa -> /data/../genome.fa
            index
                hash.bin
                header.json
               indexing.log
                guasi_index.log
                refInfo.json
                rsd.bin
                sa.bin
                txpInfo.bin
                versionInfo.json
    19
        663679d1d87bfeafacf30c1deaf81b
            ggal_gut
                aux_info
                    ambig_info.tsv
                    expected_bias.gz
                   fld.gz
                    meta_info.json
                    observed_bias.gz

    observed_bias_3p.gz

                cmd_info.json
                libParams
                  — flenDist.txt
               - lib_format_counts.json
               logs
                └── salmon_quant.log
                quant.sf
            ggal_gut_1.fq -> /data/../ggal_gut_1.fq
            ggal_gut_2.fq -> /data/../ggal_gut_2.fq
            index -> /data/../asciidocs/day2/work/12/1adacb582d2198cd32db0e6f8
```

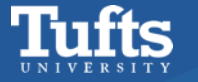

### resume

### Usage: nextflow run <script> -resume

**-resume** allows the continuation of a workflow execution from the last step that was completed successfully.

WORKFLOW=/cluster/tufts/biocontainers/nf-core/pipelines/nf-core-rnaseq/3.14.0/3\_14\_0 nextflow run \$WORKFLOW \

--input \$input \
--outdir \$outdir
--genome GRCh38 \
--aligner star\_rsem \
-profile tufts \
-resume

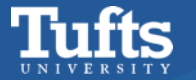

# **Clean up**

After a pipeline is completed with success, it's better to clean up **work** directory to save space.

You can remove the work directory completely by: **rm -rf work** 

```
work/
    12
        1adacb582d2198cd32db0e6f808bce
           genome.fa -> /data/../genome.fa
            index
                hash.bin
               header.json

    indexing.log

                guasi_index.log
               refInfo.json
               rsd.bin
               sa.bin
                txpInfo.bin
               - versionInfo.json
    19
        663679d1d87bfeafacf30c1deaf81b
            ggal_gut
                aux_info
                    ambig_info.tsv
                    expected_bias.gz
                   - fld.gz
                   meta_info.json
                    observed_bias.gz
                   – observed_bias_3p.gz
                cmd_info.json
               libParams
                  — flenDist.txt
               - lib_format_counts.json
               - logs
                └── salmon_quant.log
               quant.sf
            ggal_gut_1.fq -> /data/../ggal_gut_1.fq
            ggal_gut_2.fq -> /data/../ggal_gut_2.fq
           index -> /data/../asciidocs/day2/work/12/1adacb582d2198cd32db0e6f8
```

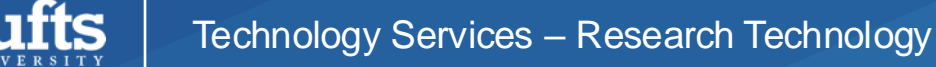

### nextlfow log & nextflow clean

- Check information on nextflow runs by running nextflow log inside your project folder
- **nextflow clean** together with the RUN NAME to clean cache.

| <pre>nf-training -&gt; nextflow</pre> | log               |                   |           |               |
|---------------------------------------|-------------------|-------------------|-----------|---------------|
| TIMESTAMP                             | DURATION          | RUN NAME          | STATUS    | REVISION ID   |
| 2024-03-07 21:03:07                   | 2.9s              | clever_darwin     | 0K        | 3c3d5e1897    |
| 2024-03-07 21:03:33                   | 1.8s              | chaotic_faggin    | 0K        | 86d466d737    |
| <pre>nf-training -&gt; nextflow</pre> | clean clever_dam  | rwin -f           |           |               |
| Removed /workspace/gitpo              | od/nf—training/wo | ork/f2/14d3a75f9b | 04c683bc1 | f5e361931bcc9 |
| Removed /workspace/gitpo              | od/nf-training/wo | ork/ea/0cf312c156 | 6b549204e | e8b8b438739ed |
| Removed /workspace/gitpo              | od/nf-training/wo | ork/f8/91d79e889a | abde3cf52 | 2c41e1a078320 |
| nf-training -> 🗌                      |                   |                   |           |               |

SESSION ID c6f83839-fb98-45af-9090-6807b02a1800

9a963a51-3351-4c1a-8d7d-ed7643c11c44

#### COMMAND

nextflow run hello.nf
nextflow run script1.nf

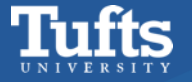

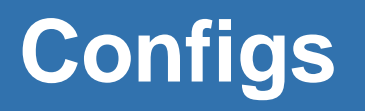

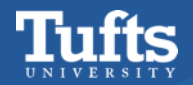

# **Config files**

nf-core pipelines make use of nextflow's configuration files to specify how the pipelines runs, define custom parameters and what software management system to use e.g. docker, singularity or conda.

Default 'base' config (always loaded)

**Core profiles** (e.g. singularity, conda, test)

Institutional profiles (nf-core/configs)

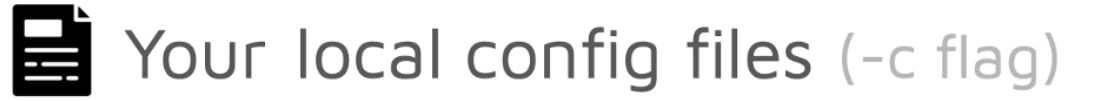

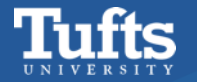

# **Default base config**

nextflow run nf-core/<pipeline>

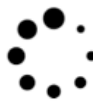

Automatically loaded

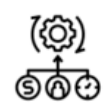

Sensible default resource allocation

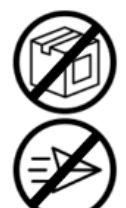

No software packaging specified

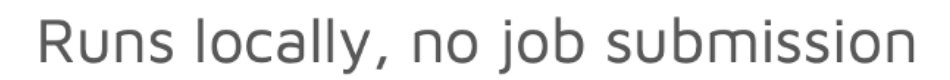

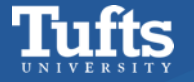

# **Core profiles**

nextflow run nf-core/<pipeline> -profile singularity

### Specify software packaging

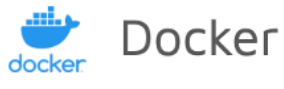

S

Singularity

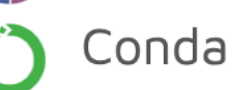

Specify test profile

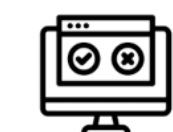

https://github.com/zhan4429/ContainerWorkshp2024Spring-Tufts

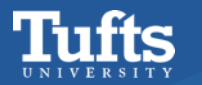

# **Institutional profiles**

nextflow run nf-core/<pipeline> -profile mycluster

- ⇒ Specifies job submission
  - Specify software packaging

Works for:

- ら**Ψ ,** For all pipelines
  - For all users on your system

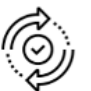

Single point to update

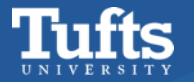

### Organisations

Some of the organisations running nf-core pipelines are listed below, along with a key person who you can contact for advice.

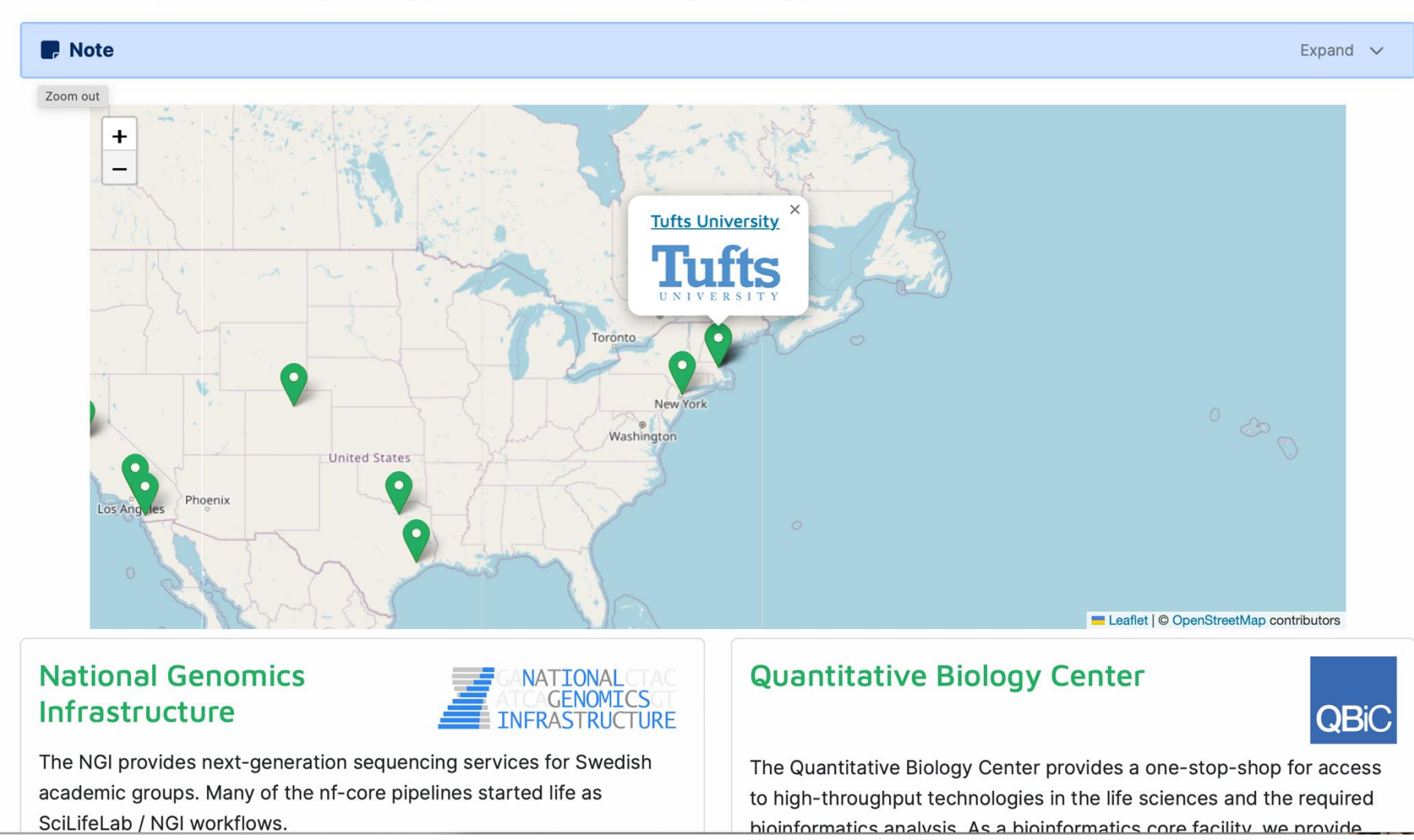

#### https://nf-co.re/contributors

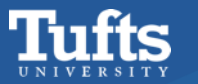

# tufts profile

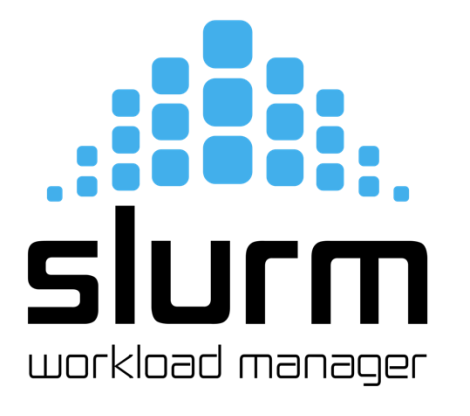

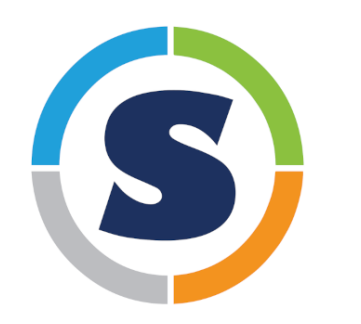

**SINGULARITYCE** 

```
params {
    max_memory = 120.GB
    max_cpus = 72
    max_time = 168.h
    igenomes_base = '/cluster/tufts/biocontainers/datasets/igenomes/'
```

```
}
```

// Set \$NXF\_SINGULARITY\_CACHEDIR in your ~/.bashrc
// to stop downloading the same image for every run
singularity {
 enabled = true
 autoMounts = true

https://github.com/nf-core/configs/blob/master/conf/tufts.config

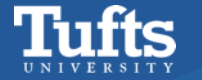

# tufts profile

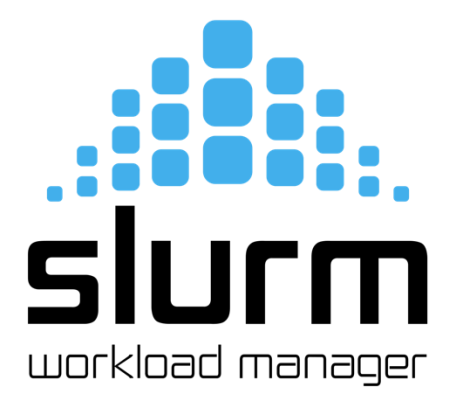

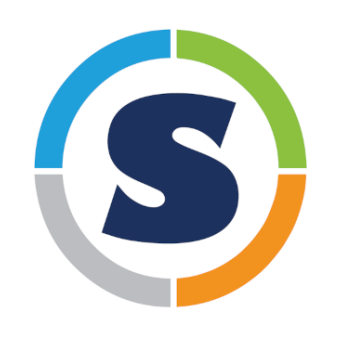

SINGULARITYCE

// Perform work directory cleanup when the run has succesfully completed
trace {
 trace.overwrite = true
 enabled = true

// On a successful completion of a Nextflow run, automatically delete all
// intermediate files stored in the work/ directory
cleanup = true

// Allows to override the default cleanup = true behaviour for debugging
debug {

cleanup = false

}

https://github.com/nf-core/configs/blob/master/conf/tufts.config

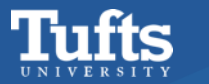

### Running nf-core pipelines on Tufts HPC

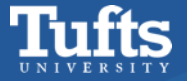

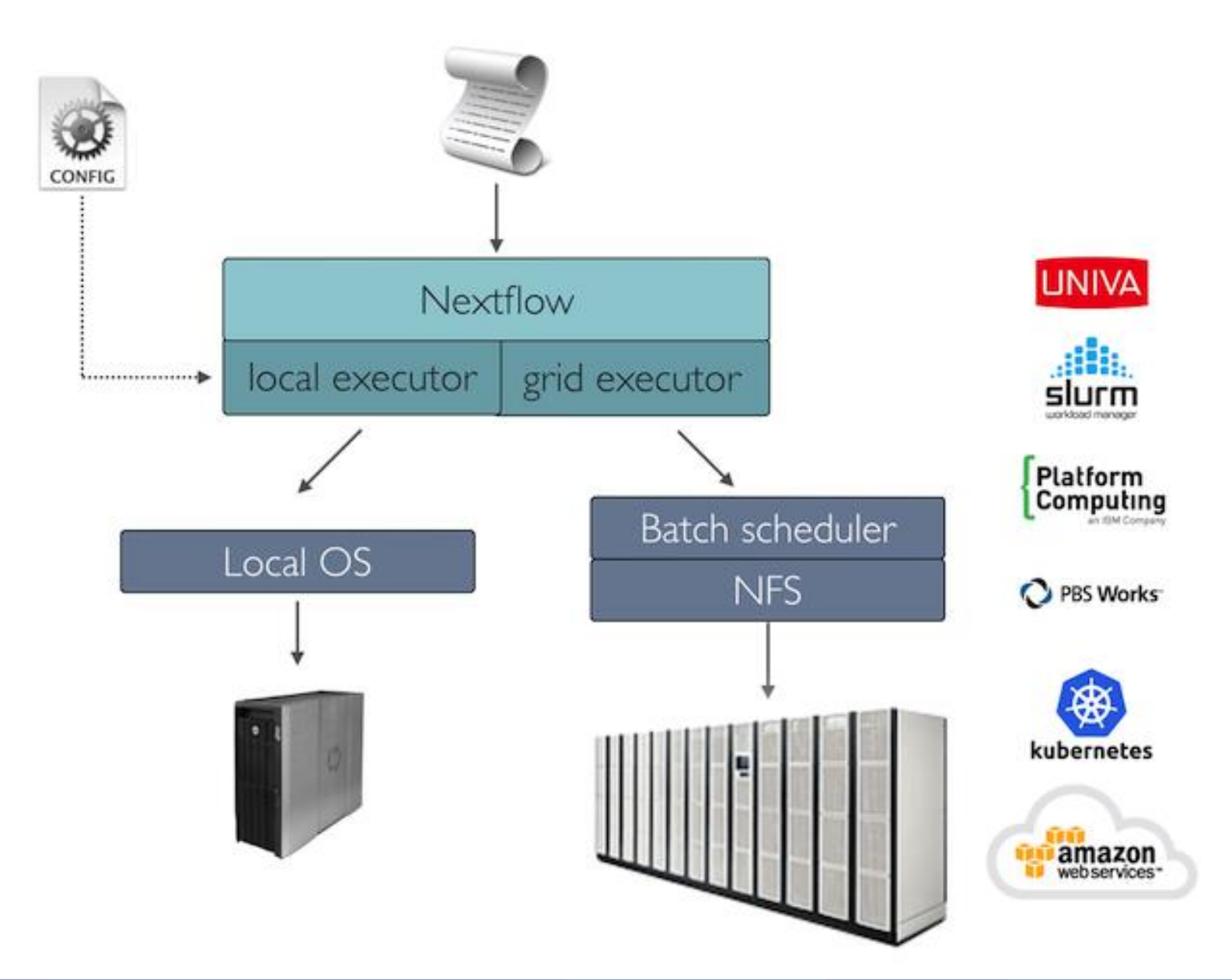

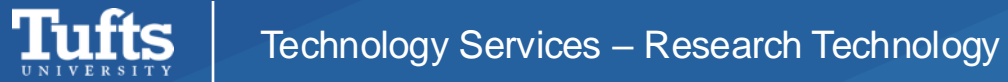

#### #!/bin/bash

#SBATCH --time=00-48:00:00 #SBATCH -p batch #SBATCH -N 1 #SBATCH -n 1 #SBATCH -c XX #SBATCH --mem=XXG

#SBATCH --job-name nf-core #SBATCH --output=%x-%J-%u.out #SBATCH --error=%x-%J-%u.err #SBATCH --mail-type=ALL #SBATCH --mail-user=XXX@tufts.edu

module load nextflow module load singularity

#### export NXF\_SINGULARITY\_CACHEDIR=/cluster/tufts/biocontainers/nf-core/singularity-images

nextflow run /cluster/tufts/biocontainers/nf-core/pipelines/nf-core-rnaseq/3.14.0/3\_14\_0/ \

- --input samplesheet.csv --outdir output \
- --fasta ref.fasta --gtf ref.gtf --aligner star\_salmon \
- -profile singularity \
- --max\_memory XXGB --max\_cpus XX

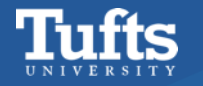

#### Technology Services – Research Technology

### Local mode

#!/bin/bash

### **Tufts profile**

#SBATCH --time=00-48:00:00 #SBATCH -p batch #SBATCH -N 1 #SBATCH -n 1 #SBATCH -c 2 ## This is the parent script used for submitting children slurm jobs, 2 cores are enough #SBATCH --job-name nf-core #SBATCH --job-name nf-core #SBATCH --output=%x-%J-%u.out #SBATCH --output=%x-%J-%u.err #SBATCH --error=%x-%J-%u.err #SBATCH --mail-type=ALL #SBATCH --mail-user=XXX@tufts.edu

module load nextflow module load singularity

#### export NXF\_SINGULARITY\_CACHEDIR=/cluster/tufts/biocontainers/nf-core/singularity-images

nextflow run /cluster/tufts/biocontainers/nf-core/pipelines/nf-core-rnaseq/3.14.0/3\_14\_0/ \

- --input samplesheet.csv --outdir output \
- --fasta ref.fasta --gtf ref.gtf \
- --aligner star\_salmon \
- -profile tufts

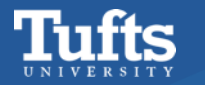

#!/bin/bash

### **Other partitions**

#SBATCH --time=00-48:00:00
#SBATCH -p batch
#SBATCH -N 1
#SBATCH -n 2 ## This is the parent script used for submitting children slurm jobs, 2 cores are enough
#SBATCH --job-name nf-core
#SBATCH --output=%x-%J-%u.out
#SBATCH --output=%x-%J-%u.err
#SBATCH --mail-type=ALL
#SBATCH --mail-user=XXX@tufts.edu

module load nextflow module load singularity

### export NXF\_SINGULARITY\_CACHEDIR=/cluster/tufts/biocontainers/nf-core/singularity-images

nextflow run /cluster/tufts/biocontainers/nf-core/pipelines/nf-core-rnaseq/3.14.0/3\_14\_0/ \
--input samplesheet.csv --outdir output \
--fasta ref.fasta --gtf ref.gtf \
--aligner star\_salmon \
-profile tufts --partition preempt

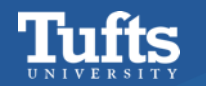

### nf-core pipelines as modules

nf-core/2.13.1 nf-core/2.14.1 (D)

| <br>                                |   |
|-------------------------------------|---|
| nf-core-ampliseq/2.8.0              |   |
| nt-core-ampliseq/2.9.0              |   |
| nf–core–ampliseq/2.10.0             |   |
| nf-core-ampliseq/2.11.0             | ( |
| nf-core-atacseq/2.1.2               |   |
| nf-core-bacass/2.2.0                |   |
| nf-core-bacass/2.3.1                | ( |
| nf-core-bamtofastq/2.1.1            |   |
| nf-core-chipseq/2.0.0               |   |
| nf-core-chipseq/2.1.0               | ( |
| nf-core-denovotranscript/1.0.0      |   |
| nf-core-detaxizer/1.0.0             |   |
| nf-core-differentialabundance/1.4.0 |   |
| nf-core-differentialabundance/1.5.0 | ( |
| nf-core-eager/2.5.1                 |   |
| nf-core-fetchngs/1.11.0             |   |
| nf-core-fetchngs/1.12.0             | ( |
| nf-core-funcscan/1.1.4              |   |
| nf-core-funcscan/1.1.5              | ( |
| nf-core-hic/2.1.0                   |   |
| nf-core-mag/2.5.2                   |   |
| <b>U</b> <sup>+</sup>               |   |

|    | /cluster/tufts/biocontainers/mo     | dules |       |
|----|-------------------------------------|-------|-------|
|    | nf-core-mag/2.5.4                   |       | nf-co |
|    | nf-core-mag/3.0.0                   |       | nf-co |
|    | nf-core-mag/3.0.2                   |       | nf-co |
| D) | nf-core-mag/3.1.0                   | (D)   | nf-co |
|    | nf-core-metatdenovo/1.0.0           |       | nf-co |
|    | nf-core-metatdenovo/1.0.1           | (D)   | nf-co |
| D) | nf-core-methylseq/2.6.0             |       | nf-co |
|    | nf-core-multiplesequencealign/1.0.0 |       | nf-co |
|    | nf-core-nanoseq/3.1.0               |       | nf-co |
| D) | nf-core-nanostring/1.2.1            |       | nf-co |
|    | nf-core-nanostring/1.3.0            | (D)   | nf-co |
|    | nf-core-pairgenomealign/1.0.0       |       | nf-co |
|    | nf-core-pangenome/1.1.0             |       | nf-co |
| D) | nf-core-pangenome/1.1.1             |       | nf-co |
|    | nf-core-pangenome/1.1.2             | (D)   | nf-co |
|    | nf-core-proteinfold/1.1.0           |       | nf-co |
| D) | nf-core-raredisease/2.0.1           |       | nf-co |
|    | nf-core-rnafusion/3.0.1             |       | nf-co |
| D) | nf-core-rnafusion/3.0.2             | (D)   | nf-co |
|    | nf-core-rnaseq/3.14.0               |       |       |
|    | nf-core-rnaseg/3.16.0               | (D)   |       |

ore-rnasplice/1.0.2 ore-rnasplice/1.0.3 ore-rnasplice/1.0.4 (D) ore-sarek/3.4.0 ore-sarek/3.4.1 ore-sarek/3.4.3 ore-sarek/3.4.4 (D) ore-scnanoseg/1.0.0 ore-scrnaseq/2.5.1 ore-scrnaseg/2.7.0 ore-scrnaseg/2.7.1 (D) ore-smrnaseg/2.3.0 ore-smrnaseg/2.3.1 (D) ore-taxprofiler/1.1.5 ore-taxprofiler/1.1.6 ore-taxprofiler/1.1.7 ore-taxprofiler/1.1.8 ore-taxprofiler/1.2.0 (D) ore-viralrecon/2.6.0

```
[yzhang85@login-prod-01 ~]$ module show nf-core-rnaseg/3.14.0
/cluster/tufts/biocontainers/modules/nf-core-rnaseq/3.14.0:
module-whatis
               nf-core rnaseq pipeline
module-whatis
               https://nf-co.re/rnasea
prepend-path
               PATH /cluster/tufts/biocontainers/tools/nf-core-rnaseq/3.14.0/bin
  _____
[yzhang85@login-prod-01 ~]$ more /cluster/tufts/biocontainers/tools/nf-core-rnaseq/3.14.0/bin/rnaseq
#!/usr/bin/env bash
if [ ! $(command -v singularity) ]; then
       module load singularity
fi
VER=3.14.0
PKG=nf-core-rnaseq
export NXF_SINGULARITY_CACHEDIR=/cluster/tufts/biocontainers/nf-core/singularity-images
nextflow run /cluster/tufts/biocontainers/nf-core/pipelines/nf-core-rnaseg/3.14.0/3_14_0 "$@"
[vzhang85@login-prod-01 ~]$ module load nf-core-rnaseg/3.14.0
[yzhang85@login-prod-01 ~]$ rnaseg --help
Nextflow 23.10.1 is available - Please consider updating your version to it
NEXTFLOW ~ version 23.10.0
Launching `/cluster/tufts/biocontainers/nf-core/pipelines/nf-core-rnaseq/3.14.0/3_14_0/main.nf` [cranky_hopper] DSL2 - revision: 74
6820de9b
```

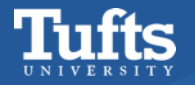

# Run pipelines easily with modules

#!/bin/bash

#SBATCH --time=00-48:00:00 #SBATCH -p batch #SBATCH -N 1 #SBATCH -n 1 #SBATCH -c 2 ## This is the parent script used for submitting children slurm jobs, 2 cores are enough #SBATCH --job-name nf-core #SBATCH --job-name nf-core #SBATCH --output=%x-%J-%u.out #SBATCH --error=%x-%J-%u.err #SBATCH --error=%x-%J-%u.err #SBATCH --mail-type=ALL #SBATCH --mail-user=XXX@tufts.edu

```
module load nf-core-rnaseq/3.14.0
```

```
rnaseq --input samplesheet.csv --outdir output \
    --fasta ref.fasta --gtf ref.gtf \
    --aligner star_salmon \
    -profile tufts
```

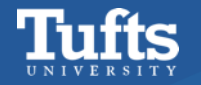

### Troubleshooting

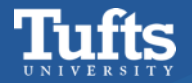

### **Start small**

### -profile test, tufts

[yzhang85@p1cmp045 rnaseq]\$ module load nf-core-rnaseq/3.16.0 [yzhang85@p1cmp045 rnaseq]\$ rnaseq -profile test,tufts --outdir testout Nextflow 24.04.4 is available - Please consider updating your version to it N E X T F L O W ~ version 23.10.0 Launching `/cluster/tufts/biocontainers/nf-core/pipelines/nf-core-rnaseq/3.16.0/3\_16\_0/main.nf` [cheesy\_je psen] DSL2 - revision: f68f604b04 WARN: Access to undefined parameter `monochromeLogs` -- Initialise it to a default value eg. `params.monoc hromeLogs = some\_value`

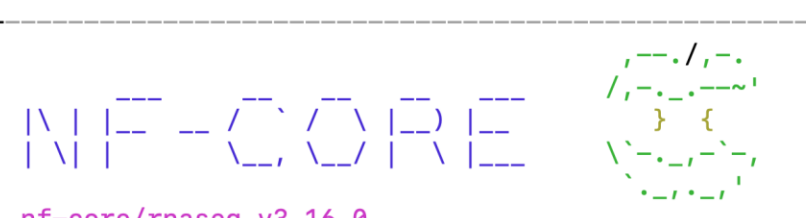

nf-core/rnaseq v3.16.0

#### Core Nextflow options

| runName         | : cheesy_jepsen                                                               |
|-----------------|-------------------------------------------------------------------------------|
| containerEngine | : singularity                                                                 |
| launchDir       | : /cluster/tufts/rt/yzhang85/test_tufts/nf-core/rnaseq                        |
| workDir         | : /cluster/tufts/rt/yzhang85/test_tufts/nf-core/rnaseq/work                   |
| projectDir      | : /cluster/tufts/biocontainers/nf-core/pipelines/nf-core-rnaseq/3.16.0/3_16_0 |
| userName        | : yzhang85                                                                    |
| profile         | : test,tufts                                                                  |
| configFiles     |                                                                               |

#### Input/output options

| input           | : https://raw.githubusercontent.com/nf-core/test-datasets/626c8fab639062eade4b |
|-----------------|--------------------------------------------------------------------------------|
| 10747e919341cbf | 9b41a/samplesheet/v3.10/samplesheet_test.csv                                   |
| outdir          | : testout                                                                      |

#### Reference genome options

fasta : https://raw.githubusercontent.com/nf-core/test-datasets/626c8fab639062eade4b
10747e919341cbf9b41a/reference/genome.fasta
gtf : https://raw.githubusercontent.com/nf-core/test-datasets/626c8fab639062eade4b
10747e919341cbf9b41a/reference/genes\_with\_empty\_tid.gtf.gz

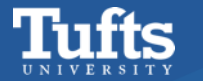

# **Check the basics**

- Whether nextflow version is too old
- Whether required modules are loaded (nextflow and singularity)
- Haven't run out of disk space (du -f)

Check the troubleshooting docs:

https://nf-co.re/docs/usage/troubleshooting

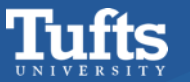

# Anatomy of a work directory

- .command.out STUOUT from tool
- .command.err STDERR from tool
- .command.log STOUT and STDERR from tool
- .command.run Wrapper script used to run the job
- .command.sh Process command used for this tasks
- .command.begin Created ASAP the jobs launches
- .command.trac Logs of computer resource usage
- > .exitcode Created when the job ends, with exit code

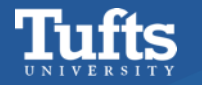

# Seek help from nextflow and nf-core communities

#### <mark>‡</mark> slack

### Join Nextflow on Slack

Start by entering the email address you use for work.

| your-email                                                                        | @nextflow.io 🗸                                            |
|-----------------------------------------------------------------------------------|-----------------------------------------------------------|
| Contin                                                                            | ue                                                        |
| You can use any account with t <ul> <li>nextflow.io</li> <li>seqera.io</li> </ul> | he domain:                                                |
| Don't have an email address from one of Contact the workspace administrator at    | of those domains?<br>t <b>Nextflow</b> for an invitation. |

### <mark>‡</mark> slack

### See what nf-core is up to

Slack is a messaging app that brings your whole team together.

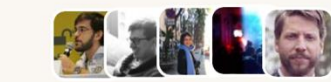

Marcel Ribeiro-Dantas, Phil Ewels and 8,382 others have already joined

We suggest using the email account you use for work.

- G Continue With Google
  - Continue With Apple
  - 🖂 Continue With Email

April. 2024

#### **‡** slack

### See what nf-core is up to

Slack is where work happens for companies of all sizes.

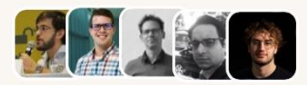

Marcel Ribeiro-Dantas, Remi-Andre Olsen and 9,942 others have already joined.

We suggest using the email account you use for work.

| G                  | <b>G</b> Continue With Google |  |  |  |
|--------------------|-------------------------------|--|--|--|
| ć                  | Continue With Apple           |  |  |  |
| $\bigtriangledown$ | Continue With Email           |  |  |  |

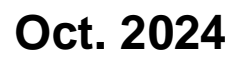

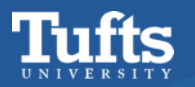

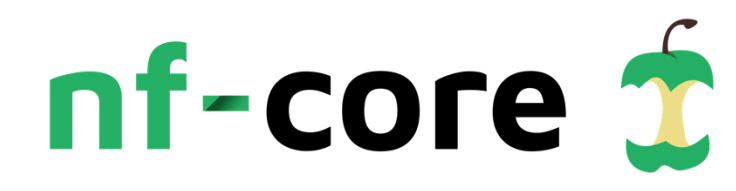

| •••  | · · <                                                                 | >                                                                |                                                              | G 📟                                                              |                                                                                                    | andemand.pax.tufts.edu                                                                                                    | 5 all     |  |
|------|-----------------------------------------------------------------------|------------------------------------------------------------------|--------------------------------------------------------------|------------------------------------------------------------------|----------------------------------------------------------------------------------------------------|----------------------------------------------------------------------------------------------------|-----------|--|
| Open | OnDemand                                                              | Files <del>-</del>                                               | Jobs <del>-</del>                                            | Clusters                                                         | <ul> <li>Interactive Apps -</li> </ul>                                                                         | Bioinformatics Apps - Misc                                                                                                    | - 8       |  |
|      |                                                                       |                                                                  |                                                              |                                                                  |                                                                                                    | Apps<br>AlphaFold                                                                                                    |           |  |
|      | NOTIFICATIO<br>• Request A<br>• Upload/Do<br>• Acknowle<br>• Acknowle | DNS and<br>Assistance:<br>ownload: V<br>dging Usag<br>dging Usag | SUPPO<br>Email tts-<br>ia OnDema<br>ge of NSF<br>ge of Tufts | RT REQU<br>research@tu<br>and web inte<br>CC* Grant<br>HPC Clust | IEST<br>Ifts.edu for questions rega<br>erface is limited to 976MB<br>Resources on Tufts HPC<br>er - Click Here | <ul> <li>CellProfiler</li> <li>CellProfiler GPU(beta)</li> <li>CellProfiler-Analyst</li> <li>FastQC</li> <li>Jupyter Bioinfo</li> <li>QualiMap</li> <li>RELION</li> <li>RStudio for bioinformatics</li> </ul> | Э.        |  |
|      |                                                                       |                                                                  |                                                              |                                                                  |                                                                                                    | RStudio for scRNA-Seq                                                                                                    |           |  |
|      | Bioinformatics Ap                                                     | s Apps                                                           |                                                              | Jup                                                              | oyter Notebook (7891                                                                                           | petiteFinder                                                                                                    |           |  |
|      | Apps<br>🔊 AlphaFold                                                   | 1                                                                |                                                              |                                                                  | ated at: 2024-10-16 18:3<br>sion ID: 0f7c3b54-7538-                                                            | nf-core pipelines                                                                                                    |           |  |
|      | CellProfiler CellProfiler GF                                          | PU(beta)                                                         |                                                              | For                                                              | debugging purposes,                                                                                            | <ul> <li> <i>±</i> atacseq         <i>±</i> bacass         <i>±</i> bamtofastq         </li> </ul>                                                                                                    | nore days |  |
|      | CellProfiler-An                                                       | alyst                                                            |                                                              |                                                                  |                                                                                                    | ± chipseq                                                                                                    |           |  |
|      | <b>&amp;</b> FastQC                                                   |                                                                  |                                                              | Jupyter Lab (7880131)                                            |                                                                                                    | <ul> <li>denovotranscript</li> </ul>                                                                                                    |           |  |
|      | 👼 Jupyter Bioinf                                                      | 0                                                                |                                                              | Cre                                                              | ated at: 2024-10-15 14:0                                                                                       | ) 🛨 detaxizer<br>🛨 differentialabundance                                                                                                    |           |  |
|      | 🛤 QualiMap                                                            |                                                                  |                                                              | 363                                                              | SIGN ID. 70074763-7908-                                                                                        | ± eager                                                                                                    |           |  |
|      | ~ RELION                                                              |                                                                  |                                                              | For debugging purposes,                                          |                                                                                                    | ± funcscan                                                                                                    | nore days |  |
|      | 🗢 RStudio for bi                                                      | RStudio for bioinformatics                                       |                                                              |                                                                  |                                                                                                    | ± hic                                                                                                    |           |  |
|      | 🤹 RStudio for so                                                      | RNA-Seq                                                          |                                                              | Jup                                                              | oyter Notebook (7833                                                                                           | <ul> <li>mag</li> <li>metatdenovo</li> </ul>                                                                                                    |           |  |
|      | Shinyngs                                                              |                                                                  |                                                              |                                                                  |                                                                                                    | 🛫 methylseq                                                                                                    |           |  |

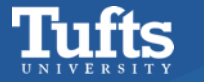

#### **Bioinformatics** Apps

#### Apps 🔊 AlphaFold

CellProfiler

This app will launch the fetchngs pipeline developed by nf-core community.

#### Number of hours

fetchngs

CellProfiler GPU(beta)

**Q** FastQC

😇 Jupyter Bioinfo

峰 QualiMap

- RELION

RStudio for bioinformatics

RStudio for scRNA-Seq

ig Shinyngs

nf-core pipelines

🛨 ampliseq

🛨 atacseq

🛨 bacass

🛨 bamtofastq

🛨 chipseq

🛨 detaxizer

🛨 differentialabundance

🛨 eager

#### fetchngs

🛨 funcscan

#### 🛨 hic 🛨 mag

🛨 metatdenovo

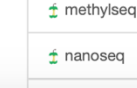

🛨 nanostring

| 2         | 2                                                                                                    |
|-----------|----------------------------------------------------------------------------------------------------|
| w         | hich nextflow executor to use?                                                                                          |
| s         | lurm                                                                                                    |
| Wi<br>wil | ith slurm, tasks will be distributed to different nodes, local means all tasks<br>Il run on a single node.              |
| Pa        | rtition                                                                                                    |
| b         | atch                                                                                                    |
| ۹C<br>of  | DTE: Please do not choose specific lab partitions if you are not a member that lab.                                     |
| Re        | eservation for class, training, workshop                                                                                |
| D         | Default                                                                                                    |
| f১        | you don't know about specific reservation, select default.                                                              |
| Ve        | rsion                                                                                                    |
| 1         | .12.0                                                                                                    |
| W         | orking Directory                                                                                                    |
| /         | cluster/tufts/workshop/yzhang85/fetchngs                                                                                |
| Se        | elect your project directory; defaults to \$HOME                                                                        |
| ou        | ıtdir                                                                                                    |
| f         | ietchngsOut                                                                                                    |
| Th<br>ab  | e output directory where the results will be saved. You have to use<br>solute paths to storage on Cloud infrastructure. |
| inp       | put                                                                                                    |
| s         | samplesheet.csv                                                                                                    |
| Fil       | e containing SRA/ENA/GEO/DDBJ identifiers one per line to download the sociated metadata and FastQ files.               |
| en        | a_metadata_fields                                                                                                    |
|           |                                                                                                    |

Comma-separated list of ENA metadata fields to fetch before downloading

#### Which nextflow executor to use?

#### local

With slurm, tasks will be distributed to different nodes, local means all tasks will run on a single node.

#### **Partition**

batch

NOTE: Please do not choose specific lab partitions if you are not a member of that lab.

#### Cores

•

4

W

Number of cores (up to 128) for a shared job. Non-shared jobs will have exclusive nodes and be charged at 128 cores per node requested

#### Amount of memory

64GB

#### Reservation for class, training, workshop

Default

If you don't know about specific reservation, select default.

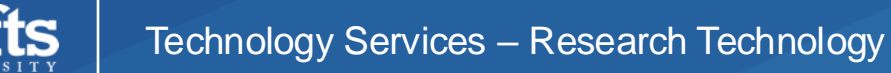

data.

| OnDemand/+ | batch                                                                                                    | default                                                                                                    | 2                                                                                                    | COMPLETED                                                                                                    | 0:0 ← master job                                                                                                    |
|------------|----------------------------------------------------------------------------------------------------|----------------------------------------------------------------------------------------------------|----------------------------------------------------------------------------------------------------|----------------------------------------------------------------------------------------------------|----------------------------------------------------------------------------------------------------|
| nf-NFCORE+ | batch                                                                                                    | default                                                                                                    | 6                                                                                                    | COMPLETED                                                                                                    | 0:0                                                                                                    |
| nf-NFCORE+ | batch                                                                                                    | default                                                                                                    | 12                                                                                                    | COMPLETED                                                                                                    | 0:0                                                                                                    |
| nf-NFCORE+ | batch                                                                                                    | default                                                                                                    | 6                                                                                                    | COMPLETED                                                                                                    | 0:0                                                                                                    |
| nf-NFCORE+ | batch                                                                                                    | default                                                                                                    | 12                                                                                                    | COMPLETED                                                                                                    | 0:0                                                                                                    |
| nf-NFCORE+ | batch                                                                                                    | default                                                                                                    | 6                                                                                                    | COMPLETED                                                                                                    | 0:0                                                                                                    |
| nf-NFCORE+ | batch                                                                                                    | default                                                                                                    | 12                                                                                                    | COMPLETED                                                                                                    | 0:0                                                                                                    |
| nf-NFCORE+ | batch                                                                                                    | default                                                                                                    | 6                                                                                                    | COMPLETED                                                                                                    | 0:0                                                                                                    |
| nf-NFCORE+ | batch                                                                                                    | default                                                                                                    | 12                                                                                                    | COMPLETED                                                                                                    | 0:0                                                                                                    |
| nf-NFCORE+ | batch                                                                                                    | default                                                                                                    | 12                                                                                                    | COMPLETED                                                                                                    | 0:0                                                                                                    |
| nf-NFCORE+ | batch                                                                                                    | default                                                                                                    | 6                                                                                                    | COMPLETED                                                                                                    | 0:0                                                                                                    |
| nf-NFCORE+ | batch                                                                                                    | default                                                                                                    | 6                                                                                                    | COMPLETED                                                                                                    | 0:0                                                                                                    |
| nf-NFCORE+ | batch                                                                                                    | default                                                                                                    | 12                                                                                                    | COMPLETED                                                                                                    | 0:0                                                                                                    |
| nf-NFCORE+ | batch                                                                                                    | default                                                                                                    | 1                                                                                                    | COMPLETED                                                                                                    | 0:0                                                                                                    |
| nf-NFCORE+ | batch                                                                                                    | default                                                                                                    | 1                                                                                                    | COMPLETED                                                                                                    | 0:0                                                                                                    |
| nf-NFCORE+ | batch                                                                                                    | default                                                                                                    | 1                                                                                                    | COMPLETED                                                                                                    | 0:0                                                                                                    |
| nf-NFCORE+ | batch                                                                                                    | default                                                                                                    | 1                                                                                                    | COMPLETED                                                                                                    | 0:0                                                                                                    |
| nf-NFCORE+ | batch                                                                                                    | default                                                                                                    | 12                                                                                                    | COMPLETED                                                                                                    | 0:0                                                                                                    |
| nf-NFCORE+ | batch                                                                                                    | default                                                                                                    | 12                                                                                                    | COMPLETED                                                                                                    | 0:0                                                                                                    |
| nf-NFCORE+ | batch                                                                                                    | default                                                                                                    | 2                                                                                                    | COMPLETED                                                                                                    | 0:0                                                                                                    |
| nf-NFCORE+ | batch                                                                                                    | default                                                                                                    | 1                                                                                                    | COMPLETED                                                                                                    | 0:0                                                                                                    |
| nf-NFCORE+ | batch                                                                                                    | default                                                                                                    | 1                                                                                                    | COMPLETED                                                                                                    | 0:0                                                                                                    |
| nf-NFCORE+ | batch                                                                                                    | default                                                                                                    | 1                                                                                                    | COMPLETED                                                                                                    | 0:0                                                                                                    |
| nf-NFCORE+ | batch                                                                                                    | default                                                                                                    | 1                                                                                                    | COMPLETED                                                                                                    | 0:0                                                                                                    |
| nf-NFCORE+ | batch                                                                                                    | default                                                                                                    | 1                                                                                                    | COMPLETED                                                                                                    | 0:0                                                                                                    |
| nf-NFCORE+ | batch                                                                                                    | default                                                                                                    | 1                                                                                                    | COMPLETED                                                                                                    | 0:0                                                                                                    |
| nf-NFCORE+ | batch                                                                                                    | default                                                                                                    | 6                                                                                                    | COMPLETED                                                                                                    | 0:0                                                                                                    |
| nf-NFCORE+ | batch                                                                                                    | default                                                                                                    | 6                                                                                                    | COMPLETED                                                                                                    | 0:0                                                                                                    |
| nf-NFCORE+ | batch                                                                                                    | default                                                                                                    | 6                                                                                                    | COMPLETED                                                                                                    | 0:0                                                                                                    |
| nf-NFCORE+ | batch                                                                                                    | default                                                                                                    | 6                                                                                                    | COMPLETED                                                                                                    | 0:0                                                                                                    |
| nf-NFCORE+ | batch                                                                                                    | default                                                                                                    | 6                                                                                                    | COMPLETED                                                                                                    | 0:0                                                                                                    |
| nf-NFCORE+ | batch                                                                                                    | default                                                                                                    | 6                                                                                                    | COMPLETED                                                                                                    | 0:0                                                                                                    |
| nf-NFCORE+ | batch                                                                                                    | default                                                                                                    | 6                                                                                                    | COMPLETED                                                                                                    | 0:0                                                                                                    |
| nf-NFCORE+ | batch                                                                                                    | default                                                                                                    | 12                                                                                                    | COMPLETED                                                                                                    | 0:0                                                                                                    |
| nf-NFCORE+ | batch                                                                                                    | default                                                                                                    | 12                                                                                                    | COMPLETED                                                                                                    | 0:0                                                                                                    |
| nf-NFCORE+ | batch                                                                                                    | default                                                                                                    | 12                                                                                                    | COMPLETED                                                                                                    | 0:0                                                                                                    |
| nf-NFCORE+ | batch                                                                                                    | default                                                                                                    | 12                                                                                                    | COMPLETED                                                                                                    | 0:0                                                                                                    |
|            | OnDemand/+<br>nf-NFCORE+<br>nf-NFCORE+<br>NF-NFCORE+<br>NF-NFCORE+ | OnDemand/+batchnf-NFCORE+batchnf-NFCORE+ <td>OnDemand/+batchdefaultnf-NFCORE+batchdefaultnf-NFCORE+batchdefault</td> <td>OnDemand/+batchdefault2nf-NFCORE+batchdefault12nf-NFCORE+batchdefault12nf-NFCORE+batchdefault12nf-NFCORE+batchdefault12nf-NFCORE+batchdefault12nf-NFCORE+batchdefault12nf-NFCORE+batchdefault12nf-NFCORE+batchdefault12nf-NFCORE+batchdefault12nf-NFCORE+batchdefault12nf-NFCORE+batchdefault12nf-NFCORE+batchdefault12nf-NFCORE+batchdefault12nf-NFCORE+batchdefault11nf-NFCORE+batchdefault11nf-NFCORE+batchdefault12nf-NFCORE+batchdefault12nf-NFCORE+batchdefault12nf-NFCORE+batchdefault12nf-NFCORE+batchdefault11nf-NFCORE+batchdefault11nf-NFCORE+batchdefault11nf-NFCORE+batchdefault11nf-NFCORE+batchdefault11nf-NFCORE+batchdefault11nf-NFCORE+batchdefault11nf-NFCORE+batchdefault11nf-NFCORE+batchdefault11nf-NFCORE+batch&lt;</td> <td>OnDemand/+batchdefault2COMPLETEDnf-NFCORE+batchdefault12COMPLETEDnf-NFCORE+batchdefault12COMPLETEDnf-NFCORE+batchdefault12COMPLETEDnf-NFCORE+batchdefault12COMPLETEDnf-NFCORE+batchdefault12COMPLETEDnf-NFCORE+batchdefault12COMPLETEDnf-NFCORE+batchdefault12COMPLETEDnf-NFCORE+batchdefault12COMPLETEDnf-NFCORE+batchdefault6COMPLETEDnf-NFCORE+batchdefault12COMPLETEDnf-NFCORE+batchdefault1COMPLETEDnf-NFCORE+batchdefault1COMPLETEDnf-NFCORE+batchdefault1COMPLETEDnf-NFCORE+batchdefault1COMPLETEDnf-NFCORE+batchdefault1COMPLETEDnf-NFCORE+batchdefault1COMPLETEDnf-NFCORE+batchdefault1COMPLETEDnf-NFCORE+batchdefault1COMPLETEDnf-NFCORE+batchdefault1COMPLETEDnf-NFCORE+batchdefault1COMPLETEDnf-NFCORE+batchdefault1COMPLETEDnf-NFCORE+batchdefault1COMPLETEDnf-NFCORE+batchdefault</td> | OnDemand/+batchdefaultnf-NFCORE+batchdefaultnf-NFCORE+batchdefault | OnDemand/+batchdefault2nf-NFCORE+batchdefault12nf-NFCORE+batchdefault12nf-NFCORE+batchdefault12nf-NFCORE+batchdefault12nf-NFCORE+batchdefault12nf-NFCORE+batchdefault12nf-NFCORE+batchdefault12nf-NFCORE+batchdefault12nf-NFCORE+batchdefault12nf-NFCORE+batchdefault12nf-NFCORE+batchdefault12nf-NFCORE+batchdefault12nf-NFCORE+batchdefault12nf-NFCORE+batchdefault11nf-NFCORE+batchdefault11nf-NFCORE+batchdefault12nf-NFCORE+batchdefault12nf-NFCORE+batchdefault12nf-NFCORE+batchdefault12nf-NFCORE+batchdefault11nf-NFCORE+batchdefault11nf-NFCORE+batchdefault11nf-NFCORE+batchdefault11nf-NFCORE+batchdefault11nf-NFCORE+batchdefault11nf-NFCORE+batchdefault11nf-NFCORE+batchdefault11nf-NFCORE+batchdefault11nf-NFCORE+batch< | OnDemand/+batchdefault2COMPLETEDnf-NFCORE+batchdefault12COMPLETEDnf-NFCORE+batchdefault12COMPLETEDnf-NFCORE+batchdefault12COMPLETEDnf-NFCORE+batchdefault12COMPLETEDnf-NFCORE+batchdefault12COMPLETEDnf-NFCORE+batchdefault12COMPLETEDnf-NFCORE+batchdefault12COMPLETEDnf-NFCORE+batchdefault12COMPLETEDnf-NFCORE+batchdefault6COMPLETEDnf-NFCORE+batchdefault12COMPLETEDnf-NFCORE+batchdefault1COMPLETEDnf-NFCORE+batchdefault1COMPLETEDnf-NFCORE+batchdefault1COMPLETEDnf-NFCORE+batchdefault1COMPLETEDnf-NFCORE+batchdefault1COMPLETEDnf-NFCORE+batchdefault1COMPLETEDnf-NFCORE+batchdefault1COMPLETEDnf-NFCORE+batchdefault1COMPLETEDnf-NFCORE+batchdefault1COMPLETEDnf-NFCORE+batchdefault1COMPLETEDnf-NFCORE+batchdefault1COMPLETEDnf-NFCORE+batchdefault1COMPLETEDnf-NFCORE+batchdefault |

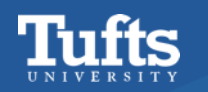

# Hands-on demo

https://tuftsdatalab.github.io/tuftsWorkshops/2024 workshops/ 2024 bioinformatics401/03 nfcore/

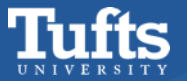

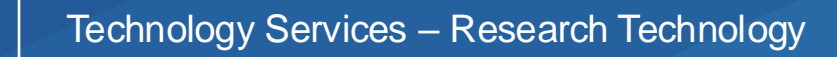